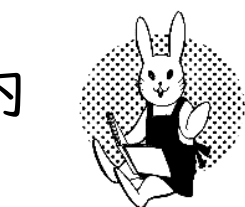

## WEB-OPAC(書籍検索)利用案内

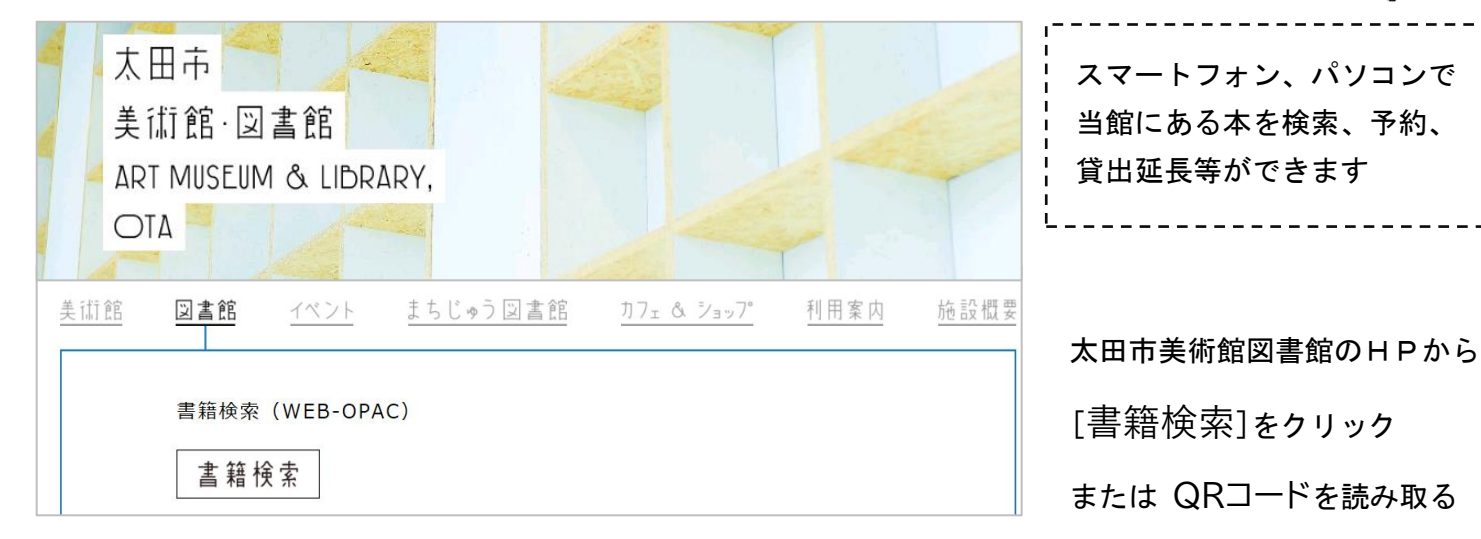

パソコンの画面を例にしています スマートフォンで操作する際は、右上の 🔤 ←このようなマークに メニューが隠れています

| 太田市美術館      | ・図書   | 館            |                 |                |       | 🙆 文字サイズの変更  | 中大     | 太田市美術的  | 官・図書館のペー | ジ こどもよう |
|-------------|-------|--------------|-----------------|----------------|-------|-------------|--------|---------|----------|---------|
| ▼ 資料を探す ●リス | 、から探す | ▼利用照会        | <b>▼</b> サブメニュー |                |       |             | 上 こんにも | 5はゲストさん | ログイン     | 🚡 予約カート |
| メインメニュー     |       |              |                 |                |       |             |        |         |          |         |
|             |       |              |                 |                |       |             |        |         |          |         |
|             |       |              | 笛               | 畄              | 梌     | 壶           |        |         |          |         |
|             |       |              | IEJ             | Ŧ              | 18    | সং          |        |         |          |         |
|             |       |              |                 |                |       |             |        |         |          |         |
|             |       |              | タイトルと内容説明に      | 含まれる           | キーワ-  | ードから検索できます。 |        |         |          |         |
|             |       | 間に           | スペースを入れれば、いく    | (つもの:          | キーワー  | ドで検索することができ | きます。   |         |          |         |
|             |       |              |                 | 給或             | 冬件    |             |        |         |          |         |
|             |       |              |                 | 1207           | :жіт  |             | -      |         |          |         |
|             | +-    | ワード          | をすべて含む(and) 🔻   |                |       |             |        |         |          |         |
|             |       |              |                 |                |       |             | 1      |         |          |         |
|             | 著     | 者            | をすべて含む(and) 🔹   |                |       |             |        |         |          |         |
|             | 出版4   | <b>∓(開始)</b> | ▼ 年 ▼ 月か!       | ò              | ▼ 年 - | ▼ 月まで       |        |         |          |         |
|             |       | र्व असंह छ।  | □ - 船主 □ 児童図書   | <b></b> xm + ÷ | 容彩 🗖  | à#≋±        |        |         |          |         |
|             | Į.    | THE US       |                 | 7949           | A11 🗖 | 1.17 M/L    |        |         |          |         |
|             |       |              |                 |                | _     |             |        |         |          |         |
|             |       |              | 検索する            |                | 検     | 索条件をクリア     |        |         |          |         |

【本の検索】

こちらの画面からできます 登録不要

★貸出状況確認、本の予約、 貸出延長等をする場合は パスワードの登録が必要です

| 太田              | 市美術館       | ・図書   |       |                 | 🙆 文字サイズの変更 | 中    |             |      |
|-----------------|------------|-------|-------|-----------------|------------|------|-------------|------|
| ▼ 資料を           | 深す →リス     | トから探す | ▼利用照会 | <b>↓</b> サプメニュー |            |      |             | 土 z  |
| <u>×1&gt;×=</u> | <u>1 —</u> |       | 新規パスワ | ード登録            | ]          |      |             |      |
|                 |            |       | 利用照会  |                 |            |      |             |      |
|                 |            |       | 予約カート |                 | 単          | 検    | 索           |      |
|                 |            |       |       |                 |            |      |             |      |
|                 |            |       |       | タイトルと内容説明に      | 含まれる       | キーワー | -ドから検索できます。 |      |
|                 |            |       | 間にスへ  | ペースを入れれば、いく     | くつものき      | キーワー | ドで検索することができ | ぎます。 |

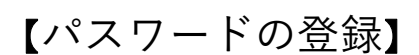

[利用照会]をクリック [新規パスワード登録]をクリック

| 利用者認証を行い<br>お客様情報を入け                                                                                                    | います。<br>カして下さい。                                                                                                    |                                                                                                    |                                                                                                    | ビ(す) この谷(球) 「報を人力     [ログインする]をクリック                                                                                                    |
|----------------------------------------------------------------------------------------------------|----------------------------------------------------------------------------------------------------|----------------------------------------------------------------------------------------------------|----------------------------------------------------------------------------------------------------|----------------------------------------------------------------------------------------------------|
| 利用者番号                                                                                                    | 1                                                                                                    | (半角数字 9桁)                                                                                                    |                                                                                                    | ★利用者番号は                                                                                                    |
| 氏名                                                                                                    | 例)オオタ イチロウ                                                                                                    | (全角カナ)                                                                                                    |                                                                                                    | 図書館カード裏面の番号                                                                                                    |
| 生年月日                                                                                                    |                                                                                                    | (西暦・半角数字8桁)                                                                                                    |                                                                                                    | (ハイフンなし9桁)                                                                                                    |
| 電話番号                                                                                                    | 例)2009年3月1日→2009<br>例)999-0000-1111→999                                                                                                    | ] – [<br>90000111                                                                                                    | - (半)                                                                                                    | ★電話番号は<br><sup>角数字)</sup> 図書館カードを作成の際に                                                                                                    |
|                                                                                                    |                                                                                                    |                                                                                                    | コグインする キャンセル                                                                                                    | 記入した番号                                                                                                    |
| 新規パス                                                                                                    | 、ワード登録                                                                                                    |                                                                                                    |                                                                                                    |                                                                                                    |
| 新規パスワード<br>登録するパフロ                                                                                                    | 、の登録<br>コードとマールアドレフを入力                                                                                                    | してください                                                                                                    |                                                                                                    | 登録するパスワードと                                                                                                    |
|                                                                                                    |                                                                                                    | 0 ( \/2 2 11:                                                                                                    |                                                                                                    | シールアドレスを入力し                                                                                                    |
| 登録パスワー                                                                                                    | ۲-<br>۲-                                                                                                    |                                                                                                    | (半角英数字)                                                                                                    | [登録する]をクリック                                                                                                    |
| 再入力                                                                                                    | 7.1                                                                                                    |                                                                                                    | (確認のため再入力)                                                                                                    |                                                                                                    |
| 旧メールアド                                                                                                    | ·レス                                                                                                    |                                                                                                    |                                                                                                    | ★メールアドレスは空欄でも                                                                                                    |
| 新メールアド                                                                                                    | レス                                                                                                    |                                                                                                    | (半角英数字)                                                                                                    | 登録可能です                                                                                                    |
|                                                                                                    |                                                                                                    |                                                                                                    | 登録する キャンセル                                                                                                    |                                                                                                    |
| 利用者ポー                                                                                                    | ータル                                                                                                    |                                                                                                    |                                                                                                    |                                                                                                    |
|                                                                                                    |                                                                                                    |                                                                                                    |                                                                                                    | •                                                                                                    |
| あなたの図書館和                                                                                                    | 间用状況です。                                                                                                    |                                                                                                    |                                                                                                    | 【利用照会】                                                                                                    |
| あなたの図書館和<br>利用照会                                                                                                    | □用状況です。 ★メニュー                                                                                                    |                                                                                                    | 利用者情報設定                                                                                                    | 【利用照会】                                                                                                    |
| あなたの図書館和<br>利用照会<br>・ 貸出中一覧<br>・ <u>取消済予約</u><br>・ <u>い</u> 本語                                                                                                    | <sup>11</sup> 用状況です。<br><b>ネメニュー</b><br>「 <u>予約中一覧</u><br><u>・ お気に入りー</u><br>・ 読まマラいへ                                                                                                    | Ē                                                                                                    | 利用者情報設定<br>・ 利用者情報変更                                                                                                    | 【利用照会】<br>登録完了後、利用者ポータル画面<br>(ログイン状態)になり                                                                                                    |
| あなたの図書館和<br>利用照会<br>・ 貸出中一覧<br>・ 取消済予約<br>・ My本棚<br>貸出状況                                                                                                    | <sup>11</sup> 用状況です。<br><b>メニュー</b><br>1<br>1<br>一覧<br>・ <u>予約中一覧</u><br>・ <u>お気に入り一</u><br>・ 読書マラソン                                                                                                    | Ē.                                                                                                    | <b>利用者情報設定</b> <ul> <li>利用者情報設定</li> <li>利用者情報変更</li> <li>図書館カレンダー</li> </ul>                                                                                                    | 【利用照会】<br>登録完了後、利用者ポータル画面<br>(ログイン状態)になり<br>-貸出中の本や返却日の確認、                                                                                                    |
| あなたの図書館和<br>利用照会<br>・ 貸出中一覧<br>・ <u>敗消済予約</u><br>・ <u>附y本棚</u><br>貸出状況<br>No                                                                                                    | <ul> <li>・ 予約中一覧</li> <li>・ 赤気に入り一</li> <li>・ 読書マラソン</li> </ul>                                                                                                    | 藍                                                                                                    | 利用者情報設定<br>・ 利用者情報設定<br>の書館カレンダー<br>太田市美術館・図書館 マ体館日 イベント 図書                                                                                                    | 【利用照会】<br>登録完了後、利用者ポータル画面<br>(ログイン状態)になり<br>-貸出中の本や返却日の確認、<br>-貸出期限の延長、                                                                                                    |
| あなたの図書館和<br>利用照会<br>・ 貸出中一覧<br>・ <u>敗消済予約</u><br>・ <u>附y本棚</u><br>貸出状況<br>No<br>1                                                                                                    | リ用状況です。 メニュー ・ 予約中一覧 ・ お気に入り一 ・ 読書マラソン ぼんちんばん                                                                                                    | 度<br><b> 変単期限日</b> 2022/01/07                                                                                                    | 利用者情報設定<br>・ <sub>利用者情報設更</sub><br>図書館カレンダー<br>太田市美術館・図書館 マ体館日 イベント 図<br>前月                                                                                                    | 【利用照会】<br>登録完了後、利用者ポータル画面<br>(ログイン状態)になり<br>-貸出中の本や返却日の確認、<br>-貸出期限の延長、<br>-本の予約、状況確認<br>-会までに貸出した本の履歴確認                                                                                                    |
| あなたの図書館和<br>利用照会<br>・ 貸出中一興<br>・ <u>敗消済予約</u><br>・ <u>附y本棚</u><br>貸出状況<br>No<br>1                                                                                                    | リ用状況です。 メニュー <ul> <li>予約中一覧</li> <li>お気に入り一</li> <li>読書マラソン</li> </ul> タイトル ぼんちんばん                                                                                                    | 度<br><b> 変単期限日</b> 2022/01/07  詳細                                                                                                    | <ul> <li>利用者情報設定</li> <li>・ 利用者情報設定</li> <li>・ 利用者情報変更</li> <li>図書館カレンダー</li> <li>太田市美術館・図書館 ♥体館日 イベント 図話<br/>前月</li> <li>2021年 12月</li> <li>日月火水木金土</li> </ul>                                                                                                    | 【利用照会】<br>登録完了後、利用者ポータル画面<br>(ログイン状態)になり<br>-貸出中の本や返却日の確認、<br>-貸出期限の延長、<br>-本の予約、状況確認<br>-今までに貸出した本の履歴確認<br>(保存開始後から)                                                                                                    |
| あなたの図書館和<br>利用照会<br>・ 貸出中一覧<br>・ <u>敗消済予約</u><br>・ <u>附y本棚</u><br>貸出状況<br>No<br>1                                                                                                    | リ用状況です。 メニュー ・ 予約中一覧 ・ お気に入り一 ・ 読書マラソン ぼんちんばん                                                                                                    | 度<br><b> 芝 地 明 限 日</b> 2022/01/07  詳 根                                                                                                    | 利用者情報設定       ・ 利用者情報設定       ・ 利用者情報設理       図書館カレンダー       太田市美術館・図書館 ◇休館日 イベント 図話<br>前月       2021年 12月       日月火水木金土       1234       567891011                                                                                                    | 【利用照会】<br>登録完了後、利用者ポータル画面<br>(ログイン状態)になり<br>-貸出中の本や返却日の確認、<br>-貸出期限の延長、<br>-本の予約、状況確認<br>-今までに貸出した本の履歴確認<br>(保存開始後から)<br>-お気に入り本の登録                                                                                                    |
| あなたの図書館和<br>利用照会<br>・ 貸出中一覧<br>・ <u>敗消済予約</u><br>・ <u>附y本棚</u><br>貸出状況<br>No<br>1                                                                                                    | □用状況です。 ★メニュー ・ 予約中一覧 ・ お気に入り一 ・ 読書マラソン ぼんちんばん                                                                                                    |                                                                                                    | 利用者情報設定         ・ 利用者情報設定         ・ 利用者情報設理         図書館カレンダー         太田市美術館・図書館 ◇休館日 イベント 2021年         砂月         2021年 12月         日月火水木金土         1 2 3 4         5 6 7 8 9 10 11         12 3 4         5 6 7 8 9 10 11         12 3 4         5 6 7 8 9 10 11         12 13 14 15 16 17 18         19 20 21 22 23 24 25                                                                                                    | 【利用照会】<br>登録完了後、利用者ポータル画面<br>(ログイン状態)になり<br>-貸出中の本や返却日の確認、<br>-貸出期限の延長、<br>-本の予約、状況確認<br>-今までに貸出した本の履歴確認<br>(保存開始後から)<br>-お気に入り本の登録<br>-読書マラソン                                                                                                    |
| あなたの図書館和<br>利用照会<br>・ 貸出中一覧<br>・ 取消済予約<br>・ My本棚<br>貸出状況<br>No<br>1                                                                                                    | リ用状況です。 メニュー ・ 予約中一覧 ・ お気に入り一 ・ 読書マラソン ほうたんばん ぼんちんばん タイトル てまつかられ、ころののち、ころのの                                                                                                    | 文部期限日     文部期限日     文部     文部     文     文    | 利用者情報設定         ・ 利用者情報設定         ・ 利用者情報変更         図書館カレンダー         太田市美術館・図書館 、休館日 イペント 返         前月         2021年 12月         日月火水木金土         1 2 3 4         5 6 7 8 9 10 11         12 13 14 15 16 17 18         19 20 21 22 23 24 25         26 27 28 29 30 31                                                                                                    | 【利用照会】<br>登録完了後、利用者ポータル画面<br>(ログイン状態)になり<br>-貸出中の本や返却日の確認、<br>-貸出期限の延長、<br>-本の予約、状況確認<br>-今までに貸出した本の履歴確認<br>(保存開始後から)<br>-お気に入り本の登録<br>-読書マラソン<br>などがご利用できます                                                                                                    |
| あなたの図書館和<br>利用照会<br>・ 貸出中一覧<br>・ 取消済予約<br>・ <u>附y本棚</u><br>算出状況<br>No<br>1<br>No<br>1                                                                                                    | <ul> <li>・ 子釣中一覧</li> <li>・ 方気に入り一</li> <li>・ 読書マラソン</li> <li>タイトル</li> <li>ぼんちんばん</li> <li>マクイトル</li> <li>マクイトル</li> <li>マクイトル</li> <li>マクイトル</li> <li>ア約1</li> </ul>                                                                                                    | 「     「     「     「     「     「     「     「     「     「     「     「     「     「     「     「     「     「     「     「     「     「     「     「     「     「     「     「     「     「     「     「     「     「     「     「     「     「     「     「     「     「     「     「     「     「     「     「     「     「     「     「     「     「     「     「     「     「     「     「     「     「     「     「     「     「     「     」     「     「     「     「     「     「     「     「     「     「     「     「     「     「     「     「     「     「     「     「     「     「     「     「     「     「     「     「     「     「     「     「     「     「     「     「     「     「     「     「     「     「     「     「     「     「     「     「     「     「     「     「     「     「     「     「     「     「     「     「     「     「     「     「     「     「     「     「     「     「     「     「     「     「     「     「     「     「     「     「     「     「     「     「     「     「     「     「     「     「     「     「     「     「     「     「     「     「     「     「     「     「     「     「     「     「     「     「     「     「     「     「     「     「     「     「     「     「     「     「     「     「     「     「     「     「     「     「     「     「     「     「     「     「     「     「     「     「     「     「     「     「     「     「     「     「     「     「     「     「     「     「     「     「     「     「     「     「     「     「     「     「     「     「     「     「     「     「     「     「     「     「     「     「     「     「     「     「     「     「     「     「     「     「     「     「     「     「     「     「     「     「     「     「     「     「     「     「     「     「     「     「     「     「     「     「     「     「     「     「     「     「     「     「     「     「     「     「     「     「     「     「     「     「     「     「     「     「     「     「     「     「     「     「     「     「     「     「     「     「     「     「     「     「     「     「     「     「     「     「     「     「     「     「     「     「     「     「     「     「     「     「     「     「     「     「     「     「     「     「     「     「 | 利用者情報設定         ・ 利用者情報設定         ・ 利用者情報設定         欧書館カレンダー         太田市美術館・図書館 ◇ 体館日 イベント 翌日         前月         2021年12月         日 月 火 米 木 金 土         1 2 3 4         5 6 7 8 9 10 11         12 13 14 15 16 17 18         19 20 21 22 23 24 25         26 27 28 29 30 31         2022年1月         日 月 火 米 木 金 土         日 月 火 米 木 金 土                                                                                                    | 【利用照会】<br>登録完了後、利用者ポータル画面<br>(ログイン状態)になり<br>-貸出中の本や返却日の確認、<br>-貸出期限の延長、<br>-本の予約、状況確認<br>-今までに貸出した本の履歴確認<br>(保存開始後から)<br>-お気に入り本の登録<br>-読書マラソン<br>などがご利用できます                                                                                                    |
| あなたの図書館和<br>利用照会<br>・ 貸出中一覧<br>・ 取消済予約<br>・ <u>附y本棚</u><br>貸出状況<br>No<br>1<br>No<br>1                                                                                                    | <ul> <li>・ 子釣中一覧</li> <li>・ 方気に入り一</li> <li>・ 読書マラソン</li> <li>タイトル</li> <li>ぼんちんばん</li> <li>マクイトル</li> </ul>                                                                                                    | ・     ・     ・     ・     ・     ・     ・     ・     ・     ・     ・     ・     ・     ・     ・     ・     ・     ・     ・     ・     ・     ・     ・     ・     ・     ・     ・     ・     ・     ・     ・     ・     ・     ・     ・     ・     ・     ・     ・     ・     ・     ・     ・     ・     ・     ・     ・     ・     ・     ・     ・     ・     ・     ・     ・     ・     ・     ・     ・     ・     ・     ・     ・     ・     ・     ・     ・     ・     ・     ・     ・     ・     ・     ・     ・     ・     ・     ・     ・     ・     ・     ・     ・     ・     ・     ・     ・     ・     ・     ・     ・     ・     ・     ・     ・     ・     ・     ・     ・     ・     ・     ・     ・     ・     ・     ・     ・     ・     ・     ・     ・     ・     ・     ・     ・     ・     ・     ・     ・     ・     ・     ・     ・     ・     ・     ・     ・     ・     ・     ・     ・     ・     ・     ・     ・     ・     ・     ・     ・     ・     ・     ・     ・     ・     ・     ・     ・      ・     ・      ・     ・      ・      ・      ・      ・      ・      ・      ・      ・      ・      ・      ・      ・      ・      ・      ・      ・      ・      ・      ・      ・      ・      ・      ・      ・      ・      ・      ・      ・      ・      ・      ・      ・      ・      ・      ・      ・      ・      ・      ・      ・      ・      ・      ・      ・      ・      ・      ・      ・      ・      ・      ・      ・      ・      ・      ・      ・      ・      ・      ・      ・      ・      ・      ・      ・      ・      ・      ・      ・      ・      ・      ・      ・      ・      ・      ・      ・      ・      ・      ・      ・      ・      ・      ・      ・      ・      ・      ・      ・      ・      ・      ・      ・      ・      ・      ・      ・      ・      ・      ・      ・      ・      ・      ・      ・      ・      ・      ・      ・      ・      ・      ・      ・      ・      ・      ・      ・      ・      ・      ・      ・      ・      ・      ・      ・      ・      ・      ・      ・      ・      ・      ・      ・      ・      ・      ・      ・      ・      ・      ・      ・      ・      ・      ・      ・      ・      ・      ・      ・      ・      ・      ・      ・      ・      ・      ・      ・      ・     ・     ・      ・      ・      ・ | 利用者情報設定         ・ 利用者情報設定         ・ 利用者情報設定         ・ 利用者情報設定            田市美術館・図書館 ◇ 休館日 イベント 図話             印             2021年12月          日 月 火 米 木 金 土             1 2 3 4             5 6 7 8 9 10 11             1 2 13 14 15 16 17 18             1 2 2 3 4             2 0 21 22 23 24 25             2 6 27 28 29 30 31             2 022年1月             日 月 火 米 木 金 土             1             1             2 3 4 5 6                                                                                                    | 【利用照会】<br>登録完了後、利用者ポータル画面<br>(ログイン状態)になり<br>-貸出中の本や返却日の確認、<br>-貸出期限の延長、<br>-本の予約、状況確認<br>-今までに貸出した本の履歴確認<br>(保存開始後から)<br>-お気に入り本の登録<br>-読書マラソン<br>などがご利用できます                                                                                                    |
| あなたの図書館和         利用照会         ・貸出中一覧         ・取消済予約         ・ 例y本棚         貸出状況         No         1         予約状況         No         1                                                                                                    | i)用状況です。 ★メニュー ・ <u>予約中一覧</u> ・ お気に入り一 ・ 読書マランン ダイトル ぼんちんばん ビボークタイトル エスの絵本 予約1                                                                                                    | E       近却期限日       2022/01/07       詳細       12022/01/07       詳細       12022/01/07       詳細       12022/01/07       詳細       12022/01/07       詳細       12022/01/07       詳細       12022/01/07       詳細       12022/01/07       詳細       12022/01/07       詳細                                                                                                    | 利用者情報設定         ・ 利用者情報設定         ・ 利用者情報設定            ・ 利用者情報設定             ・ 図書館カレンダー             ・ 広田市美術館・図書館          ・ 体館         ・ (本館)         ・ (本館)         ・ (本館)         ・ (本館)         ・ (本館)         ・ (本館)         ・ (本館)         ・ (本館)         ・ (本館)         ・ (本館)         ・ (本)         ・ (本)         ・ (\pi)         ・ (\pi) | 【利用照会】<br>登録完了後、利用者ポータル画面<br>(ログイン状態)になり<br>-貸出中の本や返却日の確認、<br>-貸出期限の延長、<br>-本の予約、状況確認<br>-今までに貸出した本の履歴確認<br>(保存開始後から)<br>-お気に入り本の登録<br>-読書マラソン<br>などがご利用できます                                                                                                    |
| あなたの図書館和<br>利用照会<br>・ 貸出中一覧<br>・ 取消済予約<br>・ My本棚<br>貸出状況<br>NO<br>1                                                                                                    | NJ用状況です。 S 子釣中一覧 S 子釣中一覧 S お気に入り一 S 読書マランン S ほきマランン S ほきマランン S またいばん S 日本の絵本 予約1 S 子約2 S 日本の絵本 予約1 S 日本の絵本 予約1 S 日本の絵本 予約1                                                                                                    | まましたのでは、またのでは、またののでは、またのでは、またon い い い い い い い い い い い い い い い い い い い                                                                                                    | 利用者情報設定         ・ 利用者情報設定         ・ 利用者情報設定         次田市美術館・図書館 ◇ 休館日 イベント 図話<br>府月         2021年12月         日月火水木金土         12314         12314         12314         1314         1415         1516         1718         1920         2022年1月         日月火水木金土         12314         14516         1718         1819         1819         1819         1819         1910         1911         1912         1913         1914         1915         1915         1917         1918         1919         1919         1910         1911         1911         1911         1911         1911         1912         1913         1914         1915         1915         1916         1917         1918         1919         1910         111                                                                                                    | <ul> <li>【利用照会】</li> <li>登録完了後、利用者ポータル画面<br/>(ログイン状態)になり</li> <li>-貸出中の本や返却日の確認、</li> <li>-貸出期限の延長、</li> <li>-本の予約、状況確認</li> <li>-今までに貸出した本の履歴確認<br/>(保存開始後から)</li> <li>-お気に入り本の登録</li> <li>-読書マラソン<br/>などがご利用できます</li> <li>★バーコードは図書館カードを<br/>忘れた時に、ご利用できます</li> </ul> |
| あなたの図書館和         利用照会         ・貸出中一覧         ・取消済予約         ・ 例y本棚         貸出状況         No         1         第約状況         新着資料-         総記・哲学         ・ Cup of I         ・ デンちの込が                                                                          | •)用状況です。 ★メニュー ・ 予約中一覧 ・ お気に入り一 ・ 読書マラソン 【ぼんちんばん 「ぼんちんばん 「「「」」」 「「」」」 「」」」 「」」」 「」」」 「」」」 「」」」 「」」」 「」」」 「」」」 「」」」 「」」」 「」」」 「」」」 「」」」 「」」」 「」」 「」」」 「」」」 「」」 「」」 「」」 「」」 「」」 「」」 「」」 「」」 「」」 「」」 「」」 「」」 「」」 「」」 「」」 「」」 「」」 「」」 「」」 「」」 「」」 「」」 「」」 「」」 「」」 「」」 「」」 「」」 「」」 「」」 「」」 「」」 「」」 「」」 「」」 「」」 「」」 「」」 「」」 「」」 「」」 「」」 「」」 「」 「」」 「」」 「」」 「」」 「」 「」」 「」」 「」」 「」」 「」」 「」」 「」」 「」」 「」」 「」 「」 <                                                                                                    | を が の 、 、 、 、 、 、 、 、 、 、 、 、 、 、 、 、 、 、                                                                                                    | 利用者情報設定         ・ 利用者情報設定         次田市美術館・図書館 、休館日 イベント 2021年12月         日月火水木金土         1234         1314         1234         1314         1314         1314         1314         1314         1314         1314         1314         1314         1415         1415         1516         1718         1920         2022年JF         日月水水木金土         1         1234         1314         1322         1434         1516         1718         1920         2022年JF         日月水水木金金土         1         1314         1516         1516         1718         1920         1212         1223         242         25         26         27         28         29         141         152         214         25         <                                                                                                    | <ul> <li>【利用照会】</li> <li>登録完了後、利用者ポータル画面<br/>(ログイン状態)になり</li> <li>-貸出中の本や返却日の確認、</li> <li>-貸出期限の延長、</li> <li>-体の予約、状況確認</li> <li>-今までに貸出した本の履歴確認<br/>(保存開始後から)</li> <li>-お気に入り本の登録</li> <li>-読書マラソン<br/>などがご利用できます</li> </ul>                                           |
| あなたの図書館和         利用照会         ・貸出中一覧         ・取消済予約         ・例y本棚         貸出状況         No         1         第約状況         第         第約状況         No         1         第         ※記・哲学         ・ Cup of I         ・ ごこちいは考         ・ 子どものがが         ・ ビュージアの | •)用状況です。      ・ 子釣中一覧     ・ お気に入り一     ・ お気に入り一     ・ 読書マラソン     ・ 読書マラソン     ・ 読書マラソン     ・ 読書マラソン     ・ 「ぼんちんばん     ・ 「「「「」」     ・ 「」     ・ 「」     ・ 「」     ・ 「」     ・ 「」     ・ 「」     ・ 「」     ・ 「」     ・ 「」     ・ 「」     ・ 「」     ・ 「」     ・ 「」     ・ 「」     ・ 「」     ・ 「」     ・ 「」     ・ 「」     ・ 「」     ・ 「」     ・ 「」     ・ 「」     ・ 「」     ・ 「」     ・ 「」     ・ 「」     ・ 「」     ・ 「」     ・ 「」     ・ 「」     ・ 「」     ・ 「」     ・ 「」     ・ 「」     ・ 「」     ・ 「」     ・ 「」     ・ 「」     ・ 「」     ・ 「」     ・ 「」     ・ 「     ・ 「」     ・ 「」     ・ 「」     ・ 「」     ・ 「」     ・ 「」     ・ 「」     ・ 「」     ・ 「」     ・ 「」     ・ 「」     ・ 「」     ・ 「」     ・ 「     ・ 「」     ・ 「」     ・ 「     ・ 「」     ・ 「」     ・ 「     ・ 「」     ・ 「     ・ 「     ・ 「」     ・ 「     ・ 「     ・ 「」     ・ 「     ・ 「     ・ 「     ・ 「     ・ 「     ・ 「     ・ 「     ・ 「     ・ 「     ・ 「     ・ 「     ・ 「     ・ 「     ・ 「     ・ 「     ・ 「     ・ 「     ・ 「     ・ 「     ・ 「     ・ 「     ・ 「     ・ 「     ・ 「     ・ 「     ・ 「     ・ 「     ・ 「     ・ 「     ・ 「     ・ 「     ・ 「     ・ 「     ・ 「     ・ 「     ・ 「     ・ 「     ・ 「     ・ 「     ・     ・ 「     ・     ・     ・     ・     ・     ・     ・     ・     ・     ・     ・     ・     ・     ・     ・     ・     ・     ・     ・     ・     ・     ・     ・     ・     ・     ・     ・     ・     ・     ・     ・     ・     ・     ・     ・     ・     ・     ・     ・     ・     ・     ・     ・     ・     ・     ・     ・     ・     ・     ・     ・     ・     ・     ・     ・     ・     ・     ・     ・     ・     ・     ・     ・     ・     ・     ・     ・     ・     ・     ・     ・     ・     ・     ・     ・     ・     ・     ・     ・     ・     ・     ・     ・     ・     ・     ・     ・     ・     ・     ・     ・     ・     ・     ・     ・     ・     ・     ・     ・     ・     ・     ・     ・     ・     ・     ・     ・     ・     ・     ・     ・     ・     ・     ・     ・     ・     ・     ・     ・     ・     ・     ・     ・     ・     ・     ・     ・     ・     ・     ・     ・     ・     ・     ・     ・     ・     ・     ・     ・     ・     ・     ・     ・     ・     ・     ・     ・     ・     ・     ・     ・     ・     ・     ・     ・     ・     ・     ・     ・     ・     ・ |                                                                                                    | 利用者情報設定         ・ 利用者情報設定         次田市美術館・図書館 、休館日 イベント 2021年12月         日月火水木金土         1234         1234         1234         1234         1234         1234         1234         1234         1435         1435         1435         1435         1435         1435         1434         1435         1435         1435         1435         1434         1435         1435         1435         1536         1435         1435         1536         1435         1436         1436         1437         1436         1437         1437         1438         1438         1438         1436         1437         1438         1438         1438         1438         1438         1438         1439         1438 <tr< td=""><td><ul> <li>【利用照会】</li> <li>登録完了後、利用者ポータル画面<br/>(ログイン状態)になり</li> <li>-貸出中の本や返却日の確認、</li> <li>-貸出期限の延長、</li> <li>-本の予約、状況確認</li> <li>-今までに貸出した本の履歴確認<br/>(保存開始後から)</li> <li>-お気に入り本の登録</li> <li>-読書マラソン<br/>などがご利用できます</li> </ul></td></tr<>                                                                                                    | <ul> <li>【利用照会】</li> <li>登録完了後、利用者ポータル画面<br/>(ログイン状態)になり</li> <li>-貸出中の本や返却日の確認、</li> <li>-貸出期限の延長、</li> <li>-本の予約、状況確認</li> <li>-今までに貸出した本の履歴確認<br/>(保存開始後から)</li> <li>-お気に入り本の登録</li> <li>-読書マラソン<br/>などがご利用できます</li> </ul>                                           |
| あなたの図書館和         利用照会         ・貸出中一覧         ・取消済予約         ・例y本棚         貸出状況         NO         1         新着資料-         総記・哲学         ・ Cup Of T<br>イラスト         ・ ごころいい本         ・ エージアム                                                                | i)用状況です。 i)用状況です。 i 子 50 中一覧 i お気に入り一 i 読書マランン i 読書マランン i 読書での i 読書での <                                                                                                    | を おうと見る                                                                                                    | 利用者情報設定         ・ 利用者情報設定            ・ 利用者情報設定             ・ 大田市実術館・図書館 ◇ 体館                                                                                                    | 【利用照会】 登録完了後、利用者ポータル画面<br>(ログイン状態)になり -貸出中の本や返却日の確認、 -貸出期限の延長、 -本の予約、状況確認 -今までに貸出した本の履歴確認<br>(保存開始後から) -お気に入り本の登録 -訪書マラソン<br>などがご利用できます ★バーコードは図書館カードを<br>忘れた時に、ご利用できます                                                                                                 |
| あなたの図書館和         利用照会         ・貸出中一餐         ・取消済予約         ・例y本棚         貸出状況         No         1         予約状況         No         1         新着資料-         総記・哲学         ・ Cup of T<br>イラスト<br>・ ここちいい本<br>・子どもの心が<br>・ ミュージアム                            | ・ 子釣中一覧 ・ 子釣中一覧 ・ お気に入り一 ・ 読書マラソン 「「「「「「「」」」」」」 ・ 読書マラソン 「「」」」 「「」」」 「「」」」 「「」」」 「「」」」 「「」」」 「」」」 「」」」 「」」」 「」」」 「」」」 「」」」 「」」」 「」」」 「」」」 「」」」 「」」」 「」」」 「」」 「」」」 「」」」 「」」 「」」 「」」 「」」 「」」 「」」 「」」 「」」 「」」 「」」 「」」 「」」 「」」 「」」 「」」 「」」 「」」 「」」 「」」 「」」 「」」 「」」 「」」 「」」 「」」 「」」 「」」 「」」 「」」 「」」 「」」 「」」 「」」 「」」 「」」 「」」 「」」 「」」 「」」 「」」 「」」 「」」 「」」 「」」 「」」 「」」 「」」 「」」 「」」 「」」 「」 「」」 「」」 「」」 「」」 「」」 「」」 「」」 「」 「」                                                                                                    | E<br>E<br>A<br>A<br>A<br>A<br>A<br>A<br>A<br>A<br>A<br>A<br>A<br>A<br>A                                                                                                    | 利用者情報設定         ・ 利用者情報設定         ・ 利用者情報設定         広田市美術館・図書館 ◇ 休館日 イベント 201         万日         2021年12月         日 月 火 木 木 金 土         1 2 3 4         5 6 7 8 9 10 11         12 13 14 15 16 17 18         19 20 21 22 23 24 25         26 27 28 29 30 31         2022年1月         日 月 火 木 木 金 土         1         2 3 4 5 6 7 8         9 10 11 12 13 14 15         16 17 18 19 20 21 22         23 24 25 26 27 28 29         3 3                                                                                                    | <ul> <li>【利用照会】</li> <li>登録完了後、利用者ポータル画面<br/>(ログイン状態)になり</li> <li>-貸出中の本や返却日の確認、</li> <li>-貸出期限の延長、</li> <li>-本の予約、状況確認</li> <li>-今までに貸出した本の履歴確認<br/>(保存開始後から)</li> <li>-お気に入り本の登録</li> <li>-読書マラソン<br/>などがご利用できます</li> </ul>                                           |

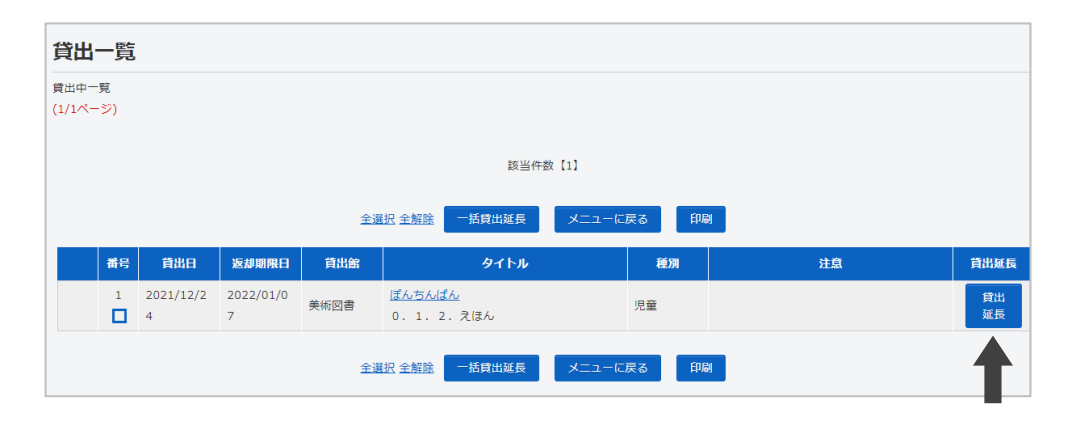

## 【貸出延長】

次に予約がない場合1回のみ可能 延長をした日から2週間です 返却期限が1冊でも過ぎている 場合は延長することができません

利用照会(利用者ポータル)画面 貸出状況の[詳細]をクリック 貸出一覧の[貸出延長]をクリック

| ■詳細情報です           | <b>t</b> 。 |                                         |                |
|-------------------|------------|-----------------------------------------|----------------|
| 選択したタイトルの詳細       | 青報です。      |                                         |                |
| 行いたい処理をクリック       | してください。    |                                         | 他の利用者に貸出中の本に   |
|                   | モネの絵       | 本                                       | 予約をすることができます   |
|                   | モネ ノ エホン   |                                         |                |
|                   | 太陽とおいた     | かけっこ                                    |                |
|                   | 9730 h オイカ | ウザコ                                     |                |
| Google<br>Preview | 予約数0       | 貸出可能数0 貸出数1                             | 借りたい本を検索し      |
|                   |            | 王永/〔画〕                                  | [カートに入れる]をクリック |
|                   | 著者         | τλ                                      |                |
|                   |            | <u>結城 昌子/構成・文</u><br>101 7世コ            | ★予約カートに入れただけでは |
|                   |            |                                         |                |
|                   |            | <u>小子間の一といつく 2</u><br>ショウガクカン アート ブック 2 | 予約はできていません     |
|                   |            | ■ 京・小学館                                 |                |
|                   | 出版者        | 5405° 752<br>5405° 752                  |                |
|                   | 出版年月       | 1993年07月                                |                |
|                   | 7          | 【NDC1】723.35 【サイズ】2 7 c m 【ページ数】1冊      |                |
|                   | その他        | [ISBN] 978-4-09-727112-3                |                |
|                   | カート        | こ入れるお気に入りに入れる                           |                |

| 太田市主       | <b>€術館・図書</b>      | 館        |         |       | Ø        | 文字サイズの音  | 渡 中 大  | 太田市美術 | 館・図書館のページ              | ジーこども。  |
|------------|--------------------|----------|---------|-------|----------|----------|--------|-------|------------------------|---------|
| 資料を探す      | →リストから探す           | →利用照会・   | ・サブメニュー |       | 画像表      | 示ON      |        | ログ    | <mark>アウト 🛛 🗟 😚</mark> | 約カート (: |
| <u> </u>   | 予約カート              | 利用照会     |         | ]     |          |          |        |       | -                      |         |
| 予約カー       | F                  | 予約カート(14 | ‡)      | 1     |          |          |        |       |                        |         |
| 下の資料を予約    | りします。処理を選択して       | ください。    |         | -     |          |          |        |       |                        |         |
|            |                    | 予約       | 別の資料を探す | 選択タイト | >ルをカートから | 新除 カー    | ートをクリア |       |                        |         |
| A 37417    |                    |          |         |       |          |          |        |       |                        |         |
| 全選択<br>全解除 | 91                 | hju      | 著首      |       | 出版者      | 出版年      | 複本数    | 予約数   | 登録日                    | 取消      |
|            | モネの絵本<br>太陽とおいかけっこ |          | モネ/〔画〕  |       | 東京:小学館   | 1993年07月 | 1      | 0     | 2021/12/24             | 取<br>消  |
|            |                    |          |         |       |          |          |        |       |                        |         |
| -          |                    | 予約       | 別の資料を探す | 選択タイト | -ルをカートから | 前除 カー    | ートをクリア |       |                        |         |
| 見在の予約      | 状況                 |          |         |       |          |          |        |       |                        |         |
| 9約中【0】予約   | 割当済【0】             |          |         |       |          |          |        |       |                        |         |
| 区分         | 状態                 | 予約日      | 受渡      | ilit  |          |          | タイトル   |       |                        | 取消      |
|            |                    |          |         |       |          |          |        |       |                        |         |

画面右上または利用照会から [予約カート]をクリック

予約カート画面の予約する本に チェック✔が入っていることを 確認して[予約]をクリック

| 情報の入力          |             |                            |
|----------------|-------------|----------------------------|
| 予約情報を入力してください。 |             | 情報の入力                      |
|                | タイトル        | 受取场所:美術凶書                  |
| モネの絵本          |             | 常望の建福方法を選択し<br>[次に進む]をクリック |
| お名前 5000 様     |             |                            |
| 受取場所 美術図書 🗸    |             |                            |
| ご連絡方法 電話 イ     |             |                            |
|                | 次に進む 予約をやめる |                            |
|                |             | 最後に内容の確認をして                |

最後に内容を確認してください。 タイトル モネの絵本 お名前 5000 様 美術図書 受取場所 ご連絡方法 電話 予約する 予約をやめる

容の確認をして [予約する]をクリック

[予約完了]をクリック

- ★取置期限は10日間です 期限を過ぎると予約はキャンセル になります
- ★取置期限の確認は、 利用照会(利用者ポータル)画面の 予約状況からできます

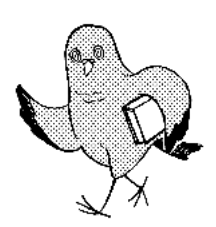

2回目以降は[ログイン] または[利用照会]から 操作を行ってください

★パスワードを忘れた場合は [新規パスワード登録]から 再登録できます

|       |      |   | タイトル |
|-------|------|---|------|
| モネの絵本 |      |   |      |
| S名前   | 5000 | 様 |      |
| 受取場所  | 美術図書 |   |      |
| 【連絡方法 | 電話   |   |      |
|       |      |   |      |

| ログイン            |
|-----------------|
|                 |
| 利用者番号を入力してください。 |
| 利用者番号           |
| パスワード           |
|                 |
| ログインする キャンセル    |

| 利用者ポ-                                   | ータル                                                                                            | 【M y 本棚】                                                |  |  |
|-----------------------------------------|------------------------------------------------------------------------------------------------|---------------------------------------------------------|--|--|
| あなたの図書館                                 | 利用状況です。                                                                                        | 図書館の本を<br>読みたい本、学校で使う本、<br>おすすめしたい本など自由に<br>登録できます      |  |  |
| 利用照会                                    | メニュー                                                                                           | 利用照会メニューのMy本棚から                                         |  |  |
| • <u>貸出中一覧</u>                          | • <u>予約中一覧</u>                                                                                 | 登録した本の一覧を確認できます                                         |  |  |
| <ul> <li>取消済予約</li> <li>My本棚</li> </ul> | <u>一覧</u> • <u>お気に入り一覧</u> • <u>読書マラソン</u>                                                     | ー番下の[図書館で借りた本]は<br>貸出本の履歴が確認できます<br>詳細は次のページへ           |  |  |
| 1y本棚                                    |                                                                                                |                                                         |  |  |
| ly本棚の一覧です。<br>テいたい処理をクリックしてくだ           | さい。                                                                                            |                                                         |  |  |
|                                         | 読みたい本(読みたい本の本棚)                                                                                |                                                         |  |  |
|                                         | 自由棚1 (用途に合わせて自由にご利用ください)                                                                       |                                                         |  |  |
|                                         | 自由棚2(用途に合わせて自由にご利用ください)                                                                        | ≪My本棚に本を登録する≫                                           |  |  |
|                                         | 図書館で借りた本(今までに図書館で借りた本の履歴)                                                                      |                                                         |  |  |
| ∖詳細情報で                                  | त.                                                                                             | 本の検索をし、詳細情報から<br>「M v 本棚に追加する]をクリック                     |  |  |
| 択したタイトルの詳細                              | <b>ノ</b> る<br>間報です。                                                                            |                                                         |  |  |
| いたい処理をクリック                              | フしてください。                                                                                       | 本棚の選択 ※1                                                |  |  |
| 利用可能な資料がある                              | 5ため、予約できません                                                                                    | ー コメントを人力 ※2<br>[追加する]をクリック                             |  |  |
| 前の詳細                                    |                                                                                                | ★お気に入り一覧にけない                                            |  |  |
|                                         | シャチのラビーママになる                                                                                   | コメントの入力ができます                                            |  |  |
|                                         | <u> </u>                                                                                       |                                                         |  |  |
|                                         | 日本初!水族館生まれ3世誕生まで<br>ニホン ハツ ! スイソ <sup>*</sup> クカン ウマレ 3セイ タンシ <sup>*</sup> ョウ マテ <sup>**</sup> | ★本棚の名前は変更できません                                          |  |  |
|                                         |                                                                                                | My本棚に追加                                                 |  |  |
|                                         | 予約数0 貸出可能数1 貸出数0                                                                               | My本棚に登録する内容を入力します。<br>  偏報を入力して、次へ進んでください。<br>          |  |  |
|                                         | 著者<br>イ/ウエ,コミチ                                                                                 | タイトル         シャチのラビーママになる           者者         井上 こみち/文 |  |  |
|                                         | 東京:国土社<br>出版者                                                                                  | 出版者<br>東京:国土社<br>2009年03月                               |  |  |
|                                         | 出版年月 2009年03月                                                                                  |                                                         |  |  |
|                                         | <b>その他</b><br>【NDC1】489【サイズ】2.2 cm 【ページ数】1.1 1 p<br>【ISBN】978-4-337-31 05-6                    | X>ト<br>(1000\$₹) <b>※2</b>                              |  |  |
|                                         | お気に入りに入れる My本棚に追加する                                                                            |                                                         |  |  |
|                                         |                                                                                                | -77- 67 EUGE                                            |  |  |

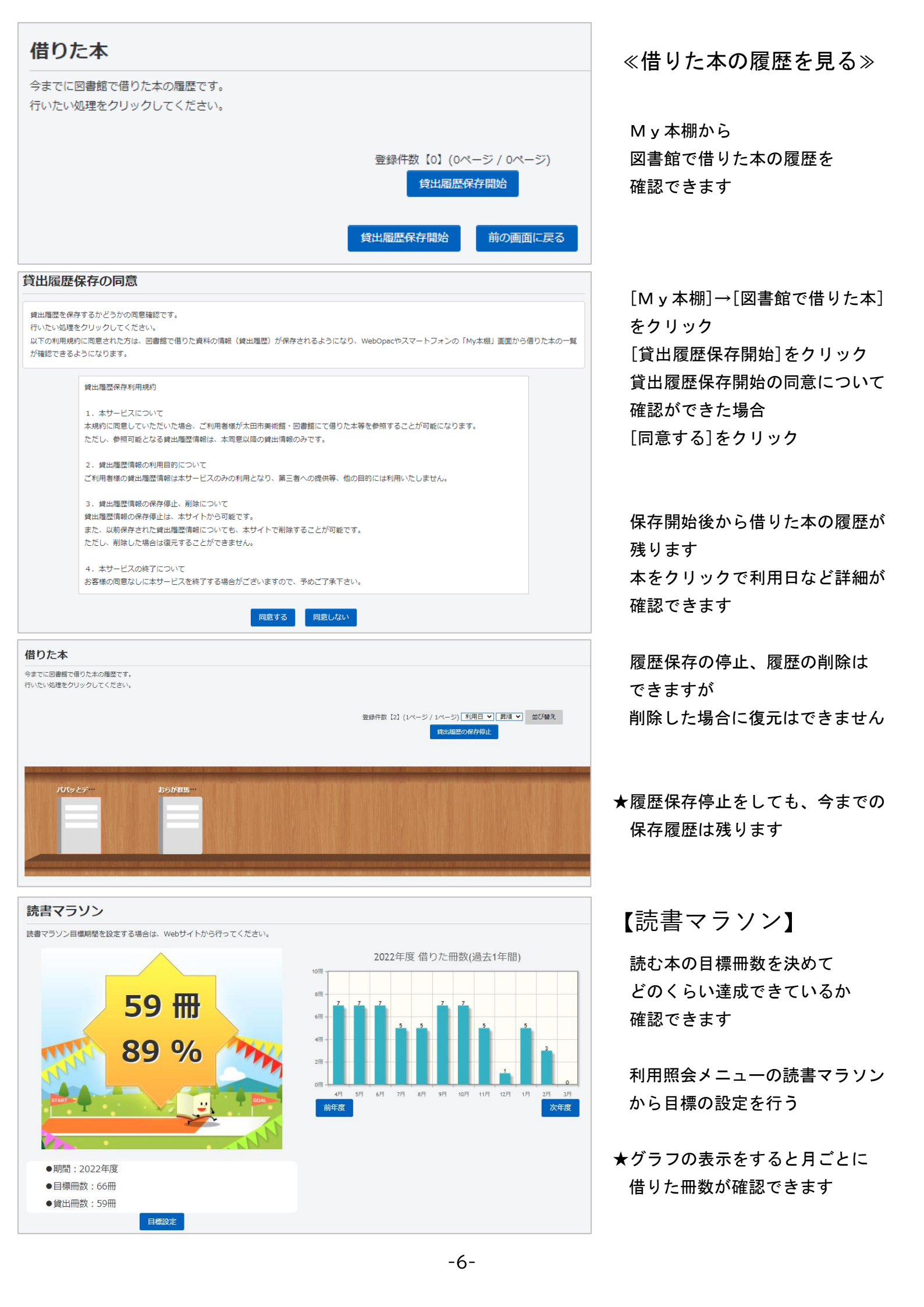

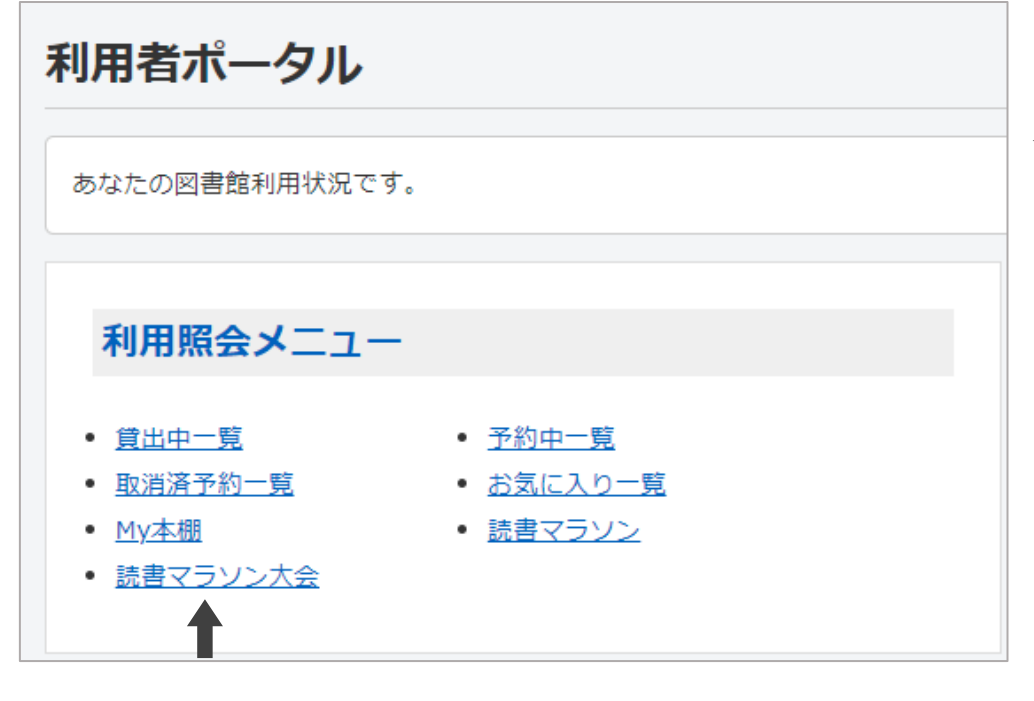

貸出統計

51

3冊

21

全館

2023/08/24現在

イベント情報

期間

現在の貸出冊数

順位(全館)

デモ3

0冊

2023/08/23~2023/08/25

78位 / 14100人中

## 【読書マラソン大会】

★イベント開催期間中のみ 利用できる機能です

期間中に本を借りて 図書館が決めた目標冊数の達成を 目指したり、貸出冊数を他の 利用者と競うことができます

≪貸出冊数・順位を見る≫

利用照会メニューの [読書マラソン大会]から 貸出冊数と順位を確認できます

★「現在の貸出冊数」、「順位」は 本を借りた翌日に反映されます

## ≪賞品を受け取る≫

★賞品がもらえる条件は イベントによって変わります

条件を達成した場合、 次の①②のどちらかを 図書カウンターに見せると 賞品がもらえます

- ① 館内にある検索機で
   [利用照会]を押して
   利用者番号・パスワードを入力
   [読書マラソン大会]→[印刷]
   で印刷したレシート
- WEB-OPAC の読書マラソン大会の 画面(左の画面をスマホ等で 提示してください)

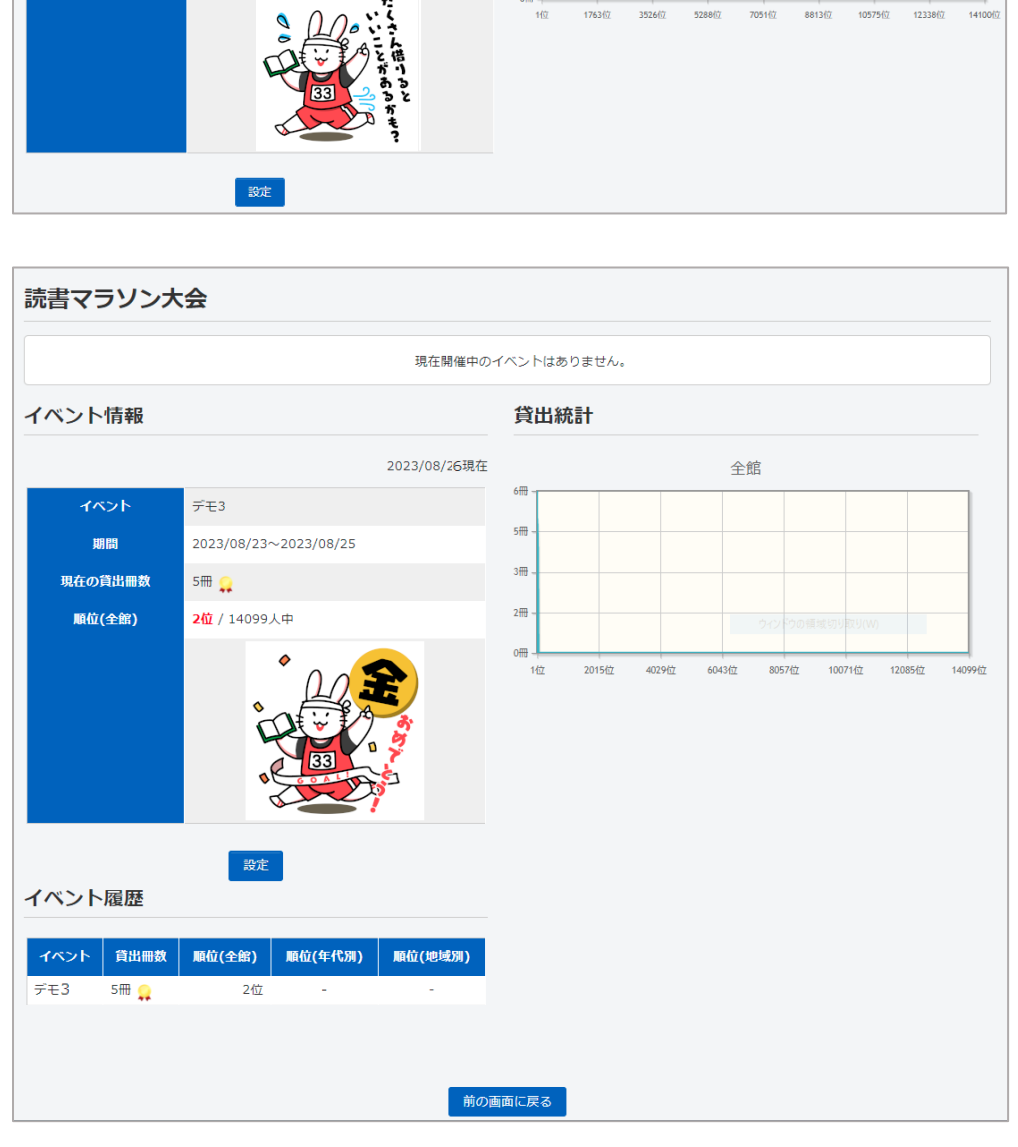

-7-